## Épisode IV : Les boites de dialogue et les interfaces

| S | EXERCICE 1                                                                                   |  |  |  |  |  |  |
|---|----------------------------------------------------------------------------------------------|--|--|--|--|--|--|
|   | Recopiez le code ci-dessous.                                                                 |  |  |  |  |  |  |
|   | Sub MaMsgBox()                                                                               |  |  |  |  |  |  |
|   | Dim Config As Integer<br>Dim Reponse As Integer                                              |  |  |  |  |  |  |
|   | Config = vbYesNo + vbQuestion + vbDefaultButton2                                             |  |  |  |  |  |  |
|   | Reponse = MsgBox("Voulez-vous traiter le rapport mensuel ?", Config, "Ma boîte de dialogue") |  |  |  |  |  |  |
|   | If Reponse = vbYes Then                                                                      |  |  |  |  |  |  |
|   | MsgBox ("Youpi")                                                                             |  |  |  |  |  |  |
|   | Else                                                                                         |  |  |  |  |  |  |
|   | MsgBox ("Ohhh")                                                                              |  |  |  |  |  |  |
|   | End If                                                                                       |  |  |  |  |  |  |
|   | End Sub                                                                                      |  |  |  |  |  |  |

| 5 | EXERCICE 2<br>Recopiez le code ci-dessous.                                                |  |  |  |  |  |
|---|-------------------------------------------------------------------------------------------|--|--|--|--|--|
|   | Sub MaMsgBox2()                                                                           |  |  |  |  |  |
|   | Dim Reponse As Integer                                                                    |  |  |  |  |  |
|   | Reponse = MsgBox("Voulez-vous traiter le rapport mensuel ?", 292, "Ma boîte de dialogue") |  |  |  |  |  |
|   | If Reponse = vbYes Then                                                                   |  |  |  |  |  |
|   | MsgBox ("Youpi")                                                                          |  |  |  |  |  |
|   | Else                                                                                      |  |  |  |  |  |
|   | MsgBox ("Ohhh")                                                                           |  |  |  |  |  |
|   | End If                                                                                    |  |  |  |  |  |
|   | End Sub                                                                                   |  |  |  |  |  |
|   | Que remarquez-vous?                                                                       |  |  |  |  |  |

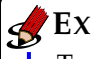

EXERCICE 3

Testez les différents choix du deuxième argument de "MsgBox".

## Exercice 4

Téléchargez le fichier FichierClient.xlsm à l'adresse web http://www.labri.fr/perso/hocquard/Teaching.html. Ce classeur est composé de deux feuilles, la première "Bdd" (Cf. capture d'écran-ci-dessous) et la seconde "Pays" sur laquelle sont saisis des noms de pays.

|    | A        | В   | С      | D       | E     | F           | G    |
|----|----------|-----|--------|---------|-------|-------------|------|
| 1  | Civilité | Nom | Prénom | Adresse | Ville | Code Postal | Pays |
| 2  |          |     |        |         |       |             |      |
| 3  |          |     |        |         |       |             |      |
| 4  |          |     |        |         |       |             |      |
| 5  |          |     |        |         |       |             |      |
| 6  |          |     |        |         |       |             |      |
| 7  |          |     |        |         |       |             |      |
| 8  |          |     |        |         |       |             |      |
| 9  |          |     |        |         |       |             |      |
| 10 |          |     |        |         |       |             |      |
| 11 |          |     |        |         |       |             |      |
| 12 |          |     |        |         |       |             |      |

Sur la Feuille "Bdd" insérez deux boutons de contrôle "Ajouter un client" et "Nettoyer". Lorsqu'on appuie sur le bouton "Ajouter un client" l'interface "Ajouter un client" s'affiche (Cf. capture d'écran-ci-dessous), lorsqu'on appuie sur le bouton "Nettoyer" toutes les cellules de la plage "A2 :G10000" sont supprimées.

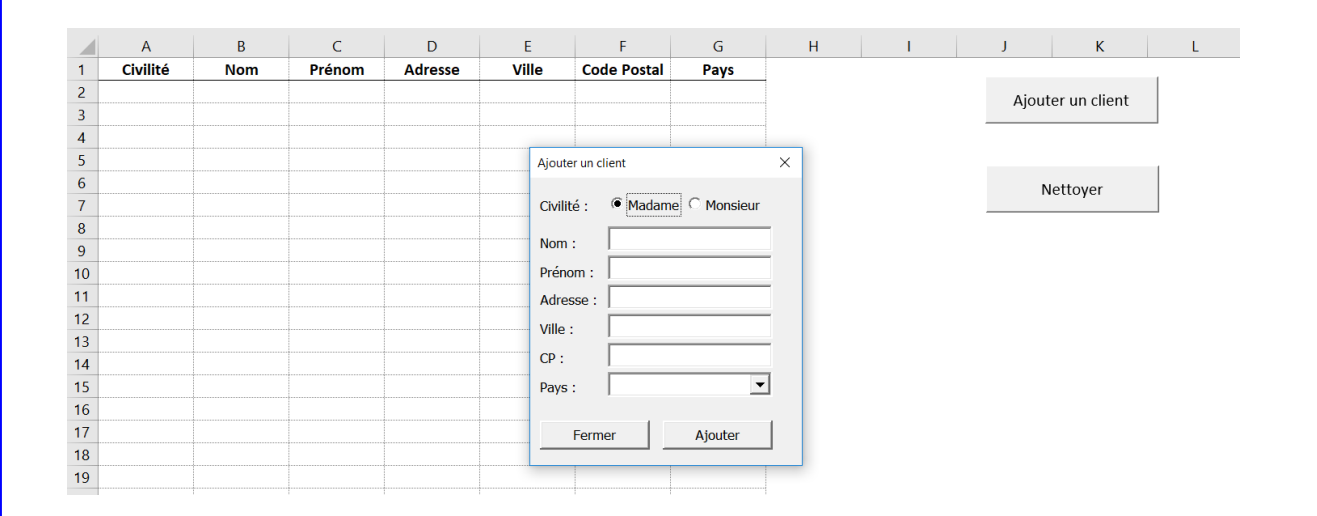

Lorsqu'on appuie sur le bouton "Ajouter un client" sans avoir rempli tous les champs alors le champ non saisi s'affichera en rouge, par exemple si le nom du client n'est pas renseigné alors l'instruction VB sera : Label\_Nom.ForeColor = vbRed.

Dès que tous les champs sont saisis et qu'on appuie sur le bouton "Ajouter un client" tous les renseignements seront affichés dans les colonnes adéquates de la feuille active. L'instruction VB qui permet de renvoyer l'indice de la première ligne non utilisée est : no\_ligne = Range("A65536").End(xlUp).Row + 1.

Il faudra penser à "nettoyer" l'interface dès qu'on aura appuyé sur le bouton "Ajouter un client" et que tous les champs seront remplis.

Il faudra également penser à initialiser l'interface en insérant les noms de pays présents sur la Feuille "Pays" dans la liste déroulante.